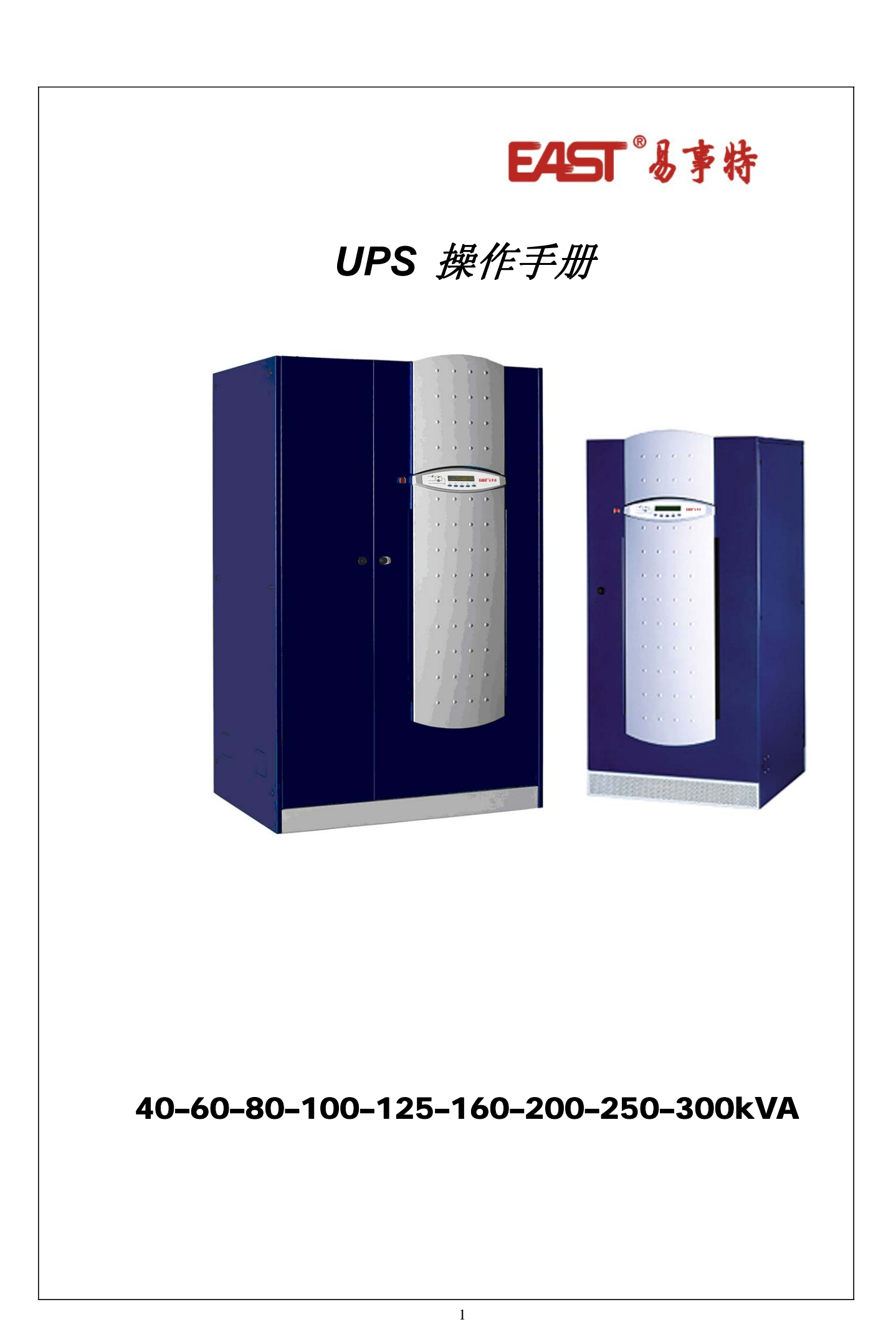

| 1. | . 简介.        |           | 4  |
|----|--------------|-----------|----|
| 2. | . 开机和        | 程序        | 4  |
|    | 2.1 开        | 开机故障分析    | 6  |
| 3. | . 关机和        | 程序        | 7  |
| 4. | . 维修引        | 旁路操作程序    | 7  |
| 5. | . 从维值        | 修旁路开机     | 8  |
|    |              | 面板操作手册    |    |
| 1. | . 简介         | ት:        | 9  |
| 2. | . 描述         | ,<br>术    | 9  |
|    | 2.1 模        |           | 9  |
|    | ·<br>2.2 告   | 告警及操作状态   | 10 |
| 3. | . LCD        | D 显示管理    | 12 |
|    | 3.1 缺        | 缺省显示      | 12 |
|    | <b>3.2</b> 主 | 主菜单       | 12 |
|    | 3.3 测        | 测量        | 13 |
|    | 3.3.1        | 输出        | 14 |
|    | 3.3.2        | 旁路        | 14 |
|    | 3.3.3        | 逆变器       | 15 |
|    | 3.3.4        | AC/DC交直转换 | 15 |
|    | 3.3.5        | 电池        | 15 |
|    | 3.4 告        | 生聲        | 16 |
|    | 3.4.1        | UPS状态     |    |

# EAST<sup>®</sup>易事特

| 3.4.2   | 历史记录      | 17 |
|---------|-----------|----|
| 3.4.3   | 告警及状态信息列表 |    |
| 3.5 SPE | CIAL菜单    | 19 |
| 3.5.1   | 复位        | 19 |
| 3.5.2   | 时间设置      |    |
| 3.5.3   | Ups测试     |    |
| 3.5.4   | 电池测试      | 20 |
| 3.5.5   | 清除历史告警    |    |
| 3.6 菜   | 单结构图      |    |

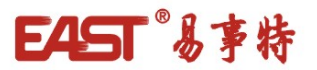

### 1. 简介

在执行本章所述的任何操作步骤前,仔细阅读指导,以避免错误操作可能造成的人员 伤害或设备损坏。

### 2. 开机程序

合UPS开关前,应确保:

- 位于面板附近的EPO紧急电源关断按钮处于释放状态; 否则,释放该按钮,然后 执行开机步骤。
- 输入输出相序正确。

电池开关BCB安装在外部。

### 警告

注意

在面板提示合电池开关之前**禁止合闸。**否则,在整流器启动之前,可能对UPS内部器件及 电池造成严重损坏。

| Nr. | 液晶显示              | 操作                                | UPS 工作状态              |
|-----|-------------------|-----------------------------------|-----------------------|
| 1   | 无显示               | 合整流器开关RCB                         |                       |
| 2   | UPS START UP      |                                   | 整流器开始供电,电压逐渐升至额定值。    |
|     | PLEASE WAIT       |                                   | 面板上所有绿灯均点亮。           |
|     | UPS启动,请稍候         |                                   | 微处理器检测所有启动状态正常。LED1和  |
|     |                   |                                   | LED3灯亮。               |
| 3   | BOOSTER START UP  |                                   | IGBT整流器开始工作,逆变器输入电压升至 |
|     | PLEASE WAIT       |                                   | 额定值。 LED3 绿灯亮。        |
|     | 内部升压启动中           |                                   |                       |
| 4   | INVERTER START UP |                                   | 逆变桥开始工作,输出交流电压达到额定值。  |
|     |                   |                                   | 几秒钟后,静态开关闭合。LED5 绿灯亮。 |
|     | · 逆               |                                   |                       |
| 5   | BYPASS START UP   | <br> <br>  合 <del>密</del> 路开关SBCB |                       |
|     | CLOSE SBCB        |                                   |                       |
|     | 旁路启动,合SBCB        |                                   |                       |
| 1   |                   | 1                                 |                       |

警告

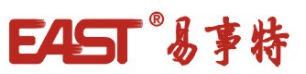

| 6 | BYPASS START UP | 微处理器检测所有旁路参数(电压、相序、频 |
|---|-----------------|----------------------|
|   | PLEASE WAIT     | 率)在正常范围内。LED2绿灯亮。    |
|   | 旁路启动中           |                      |

| 7              | BATTERY START UP  |          |                       |
|----------------|-------------------|----------|-----------------------|
|                | CLOSE BCB         | 合电池开大BCB |                       |
|                | 电池启动,合BCB         |          |                       |
| 8              | BATTERY START UP  |          | 微处理器检测所有状态正确。LED4绿灯亮。 |
|                | PLEASE WAIT       |          |                       |
|                | 电池启动中             |          |                       |
| 9              | START UP END      | 人体也开始。   |                       |
|                | CLOSE OCB         | 合物出升大OCB |                       |
|                | 启动结束,合 <b>OCB</b> |          |                       |
| 10             | START UP END      |          | 微处理器检测所有输出参数 (电压、电流、频 |
|                | PLEASE WAIT       |          | 率)在正常范围内。LED7绿灯亮。     |
|                | 启动结束              |          |                       |
| <b>F</b> in al |                   |          |                       |
| End            | UPS MODEL         |          | 一段时间后,显示缺省画面。         |
|                | VOLTAGE OUTPUT    |          |                       |
|                | UPS状态显示           |          |                       |

#### 2.1 开机故障分析

在开机过程中出现某些告警时,可以根据本章进行初步分析。若故障仍不能解决,请联系 维修部门。

- 1) 在合整流器输入开关RCB后,LCD屏仍旧无显示
  - 检查输入相序
  - 检查整流保险;保险安装于UPS内部。
- 2) 启动步骤2后不再进行到步骤3,且显示告警A1 Network failure
  - 检查告警A2是否激活,检查输入相序。
  - 检查整流保险 F1-F2-F3.
- 3) 启动步骤3后, UPS 显示告警信息
  - 断开整流开关,检查接线
  - 合整流开关,重新启动UPS
- 4) 启动步骤 4后, UPS 显示告警信息
  - 检查 EPO开关,若UPS外部安装了此开关,将其放于弹开位置。
  - 断开整流开关,
  - 合整流开关,重新启动UPS
- 5) 启动步骤 5后,不再进行到步骤 6 ,显示告警A15 BYP NOT AVLB
  - 检查旁路静态开关的保险; 安装于UPS内部
  - 检查相序正常
  - 检查电压和频率是否在正常范围内
- 6) 启动步骤 7后,不再进行到步骤 8 ,显示告警 A7 BCB OPEN
- 7) 检查电池组保险
  - 检查电池开关辅助触点至UPS Bac1-Bac2 之间的接线。

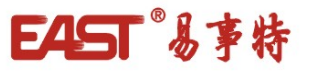

## 3. 关机程序

| Nr. | 操作     | 液晶显示                  | UPS工作状态            |
|-----|--------|-----------------------|--------------------|
| 1   | 断开输出开关 | A19 OCB OPEN          | 输出端无电压。LED7橙色灯亮。   |
| 2   | 断开电池开关 | A7 BCB OPEN           | 电池组与整流器断开。LED4 闪烁。 |
| 3   | 断开旁路开关 | A7 BCB OPEN           | 旁路输入断开。LED2 灯灭。    |
| 4   | 断开整流开关 | A1 NETWORK<br>FAILURE | 升压及逆变电路关断。         |
| 5   |        | OFF                   | 关机步骤完成             |

## 4. 维修旁路操作程序

#### 警告

工作于维修旁路时,负载由市电直接供电,供电质量得不到保证。

| Nr. | 操作                                     | 液晶显示           | UPS工作状态                              |
|-----|----------------------------------------|----------------|--------------------------------------|
| 1   | 将开关"NORMAL-<br>BY-PASS"拨至"BY-<br>PASS" | A16 BYPጵ LOAD  | 负载切换到旁路供电。LED5 灭, LED6 橙<br>色灯亮。     |
| 2   | 合维修旁路开关                                | A16 BYPጵLOAD   | 负载经由维修旁路由市电供电。逆变器静<br>态开关关断。         |
| 3   | 断开电池开关                                 | A1 MAINS FAULT | 整流器关机。逆变器由电池供电。LED1<br>灭,LED4 绿灯闪烁。  |
| 4   | 断开整流开关                                 | A1 MAINS FAULT | 电池组断开,逆变器关机。负载仍经过旁路静态开关供电。LED4 橙色灯闪。 |
| 5   | 断开旁路开关                                 | OFF            | 旁路断开                                 |
| 6   | 断开输出开关                                 | OFF            | 负载直接经维修旁路由市电供电。UPS与<br>系统脱离。         |

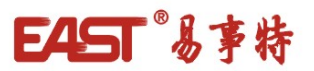

## 5. 从维修旁路开机

在进行维修旁路开机前(维修或维护后) ,检查开关"NORMAL-BYPASS" 是否位于旁路 BYPASS位置。

| Nr. | 液晶显示                                        | 操作                                          | UPS 状态                                                                         |
|-----|---------------------------------------------|---------------------------------------------|--------------------------------------------------------------------------------|
| 1   | 无显示                                         | 合整流开关                                       |                                                                                |
| 2   | UPS START UP<br>PLEASE WAIT<br>UPS启动中       |                                             | 整流器开始供电,电压逐渐升至额定值。<br>面板上所有绿灯均点亮。<br>微处理器检测所有启动状态正常。LED1和<br>LED3绿灯亮。LED8橙色灯亮。 |
| 3   | BYPASS START UP<br>CLOSE SBCB<br>旁路启动,合SBCB | 合旁路开关                                       |                                                                                |
| 4   | BYPASS START UP<br>PLEASE WAIT<br>旁路启动中     |                                             | 微处理器检测所有旁路参数(电压、相<br>序、频率)在正常范围内。LED2绿灯亮。<br>旁路静态开关判断,LED6橙色灯亮。                |
| 5   | CLOSE BCB<br>PLEASE WAIT<br>合电池开关           | 合电池开关                                       | 微处理器检测前述步骤状态正常。LED4<br>绿灯亮。                                                    |
| 6   | CLOSE OCB<br>PLEASE WAIT<br>合输出开关OCB        | 合输出开关                                       | 负载由旁路静态开关供电。LED7绿灯亮。                                                           |
| 7   | OPEN MBCB<br>PLEASE WAIT                    | 断开维修开关                                      | 负载仅由旁路静态开关供电,逆变器可以<br>启动。 LED8 灯灭。                                             |
| 8   | INVERTER START UP<br>PLEASE WAIT<br>逆变器启动中  |                                             | 逆变桥开始工作,输出交流电压达到额定<br>值。微处理器检测与市电同步。                                           |
| 9   | MOVE BYP SWITCH<br>PLEASE WAIT              | 将"NORMAL-<br>BYPASS"开关置于<br><i>NORMAL位置</i> | 负载切换到逆变器静态开关带载。LED5 绿<br>灯亮。                                                   |
| 10  | START UP END<br>PLEASE WAIT<br>启动结束         |                                             | 微处理器检测所有输出参数(电压、电<br>流、频率)在正常范围内。                                              |
| 11  | UPS MODEL<br>OUTPUT VOLTAGE                 |                                             |                                                                                |

# 面板操作手册

## 1. 简介:

UPS面板由一块两行字符显示屏及5个功能键组成,可以实现UPS状态的完全监测。 面板的模拟图可以帮助操作者直观了解UPS的工作状态。

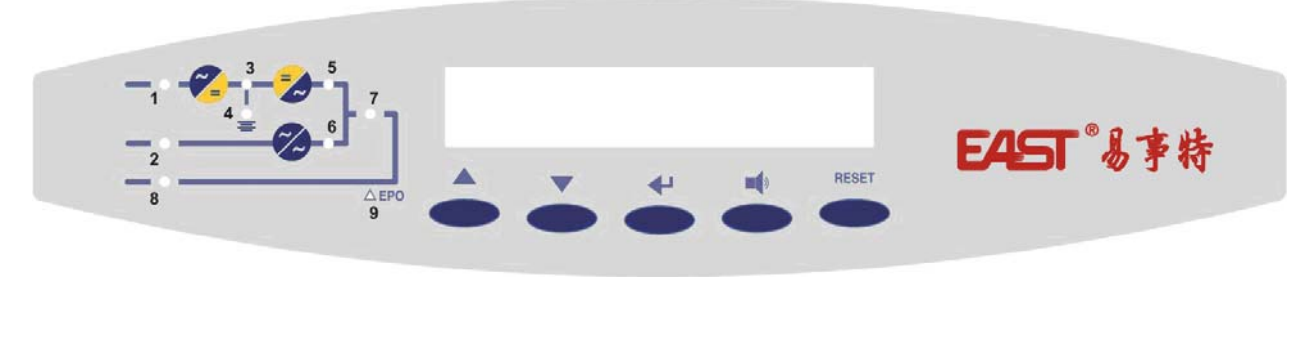

图 1- 面板

### 2. 描述

#### 2.1 模拟图描述:

图1为显示当前状态的模拟图,包括了UPS的断路器/隔离开关的名称。同样,所有LED和 方块图清晰地显示出UPS的结构。

| LED 1 | $\Rightarrow$ | 绿灯亮 = 整流输入电压正常。                                                        |
|-------|---------------|------------------------------------------------------------------------|
| LED 2 | $\Rightarrow$ | 绿灯亮 = 紧急旁路正常,相序正确。                                                     |
| LED 3 | $\Rightarrow$ | 绿灯亮 = 整流器供电正常。<br>红灯亮 = 整流器输出电压超限。                                     |
| LED 4 | $\Rightarrow$ | 绿灯亮 = 电池正常<br>绿灯闪 = 电池放电或电池处于测试状态。<br>橙灯闪 = BCB电池开关断开。<br>红灯亮= 电池测试取消。 |
| LED 5 | $\Rightarrow$ | 绿灯亮= 逆变器静态开关闭合。                                                        |
| LED 6 | $\Rightarrow$ | 橙灯亮 = 紧急旁路静态开关闭合。                                                      |

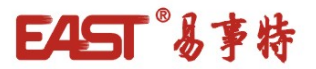

| LED 7 | ⇒             | 绿灯亮 = 负载端电压正常。<br>橙灯亮 = OCB输出开关断开。 |
|-------|---------------|------------------------------------|
| LED 8 | $\Rightarrow$ | 橙灯亮 = 维修旁路开关闭合。                    |
| LED 9 | $\Rightarrow$ | 红灯亮 = EPO紧急关断开关按下。                 |

## 2.2 告警及操作状态

字符显示屏通过25条告警信息和6条状态信息,提供了系统的完整诊断信息。 每条告警信息对应一个代码,并存储于历史事件中。

| A1         | MAINS FAULT   | =                    | 整流输入故障                                  |
|------------|---------------|----------------------|-----------------------------------------|
|            | 可能原因:         | 1)<br>2)<br>3)       | 市电故障<br>配电故障<br>RCB 整流开关断开              |
| A2         | CHARGER FAULT | =                    | 电池充电故障                                  |
| A3         | RECT FUSE     | =                    | 一个或几个整流保险丝烧断                            |
| A4         | THER IMAGE    | =                    | 因过载转为旁路供电。30分钟后负载转由逆变器供电                |
| A5         | AC/DC FAULT   | =                    | 整流输出电压超限                                |
|            | 可能原因:         | 1)<br>2)<br>3)<br>4) | 市电电压过高/过低<br>配电故障<br>RCB整流开关断开<br>整流桥故障 |
| <b>A</b> 6 | INPUT WR SEQ  | =                    | 输入相序错                                   |
| A7         | BCB OPEN      | =                    | 电池开关断开                                  |
| <b>A</b> 8 | BATT DISCH    | =                    | 电池放电                                    |
|            | 可能原因:         | 1)<br>2)             | 整流输入故障(同时A1 告警存在)<br>整流器故障              |
| A9         | BATT AUT END  | =                    | 电池放电时间到(计算值)                            |
| A10        | BATT FAULT    | =                    | 电池测试失败                                  |
|            | 可能原因:         | 1)<br>2)             | 执行电池测试,但电池充电不充分<br>一个或多个电池单元损坏          |

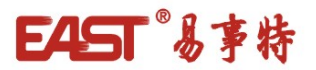

- A11 BATT IN TEST = 正在执行电池测试
- A12 PLL FAULT = 锁相同步故障

可能原因: 1) 旁路电源扰动过大或中断 2) 市电变化过快超出UPS范围

A13 INV OUT TOL = 逆变器输出电压超限

#### 可能原因: 1) 逆变器输出电流超限(>200%) 2) 逆变器故障

#### **A14 OVERLOAD** = 逆变器过载(>100%),温度保护启动。

- A15 BYP FAULT = 旁路不可用
  - 可能原因: 1) 旁路市电故障
    - 2) UPS配电故障
    - 3) 旁路开关SBCB断开
    - 4) 输入相序错
- A16 BYP FEED LOAD = 旁路带载
  - 可能原因: 1) 逆变器过载
    - 2) 温度保护启动
    - 3) 旁路测试开关强制转换
    - 4) 逆变器故障

### A17 RETR BLOCK = 旁路与逆变器转换受阻,旁路带载

可能原因: 1) 逆变器多次过载

在确认负载正常后,复位UPS,将负载切回到逆变器带载。

- A18 MBYP CLOSE= 维修旁路开关闭合(逆变器关机)A19 OCB OPEN= UPS输出开关断开A20 FANS FAILURE= 风扇故障(可选告警)A21 HIGH TEMP= 逆变器或整流器温度过高可能原因:1) 过载<br/>2) 冷却系统故障<br/>3) UPS安装位置错误(距墙面尺寸、海拔)
- **A22 BYP SWITCH** = 旁路测试开关闭合,强制旁路带载

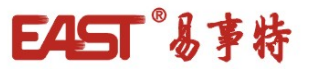

#### A23 EPO BUS = EPO紧急电源关断

#### A24 CURR STOP = 逆变桥过流关断

可能原因: 1) UPS输出短路 2) 逆变桥故障

该状态可通过微处理器板微动开关进行复位

- A25 SHORT CIRC = 短路电流保护(电流> 200%)
  - 可能原因: 1) 负载故障 2) UPS下级配电故障

## 3. LCD 显示管理

#### 3.1 缺省显示

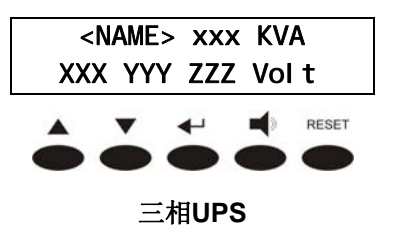

当UPS处于正常工作状态时(无当前告警),显示上述缺省画面。显示内容包括:UPS名称、标称功率、输出电压。

按任意键后进入功能和参数设置主菜单。

按键操作停止5分钟后,若无告警且电池未处于放电模式,则再次显示缺省画面。

#### 3.2 主菜单

显示屏主菜单显示如下:

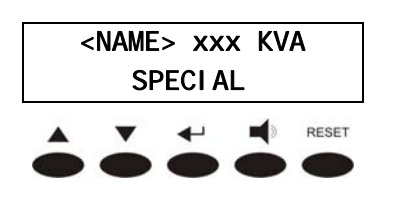

设置菜单: 按← 进入 (见 3.5), 按 ▲ 或 ▼ 显示其它菜单

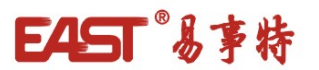

| <name> xxx KVA<br/>MEASURES</name> |
|------------------------------------|
| ▲ ▼ ← ↓ ↑ RESET                    |
| <name> xxx KVA</name>              |
| ALARMS                             |
|                                    |
| 🔺 🔻 📢 RESET                        |

| 测 量   | 菜单: | 按  | ◄ | 进入   | (见 |
|-------|-----|----|---|------|----|
| 3.3), | 按 🔺 | 或▼ | 显 | 示其它卖 | 哀单 |

## 3.3 测量

下列各图描述了测量菜单的结构

| <name> XXX KVA<br/>OUTPUT</name>    | 输出测量菜单: 按 ← 进入 (见<br>3.3.1), 按 ▲ 或 ▼ 查找下一子<br>菜单 |
|-------------------------------------|--------------------------------------------------|
| <name> XXX KVA<br/>BYPASS</name>    | 旁路测量菜单: 按 ← 进入(见<br>3.3.2), 按 ▲ 或 ▼ 查找下一子<br>菜单  |
| <name> XXX KVA<br/>I NVERTER</name> | 逆变器测量菜单: 按 ← 进入(见<br>3.3.3), 按 ▲ 或 ▼ 查找下一子<br>菜单 |
| <name> XXX KVA<br/>AC/DC</name>     | 直流测量菜单: 按 ← 进入(见<br>3.3.4), 按 ▲ 或 ▼ 查找下一子<br>菜单  |
| <name> XXX KVA<br/>BATTERY</name>   | 电池测量菜单: 按 ← 进入(见<br>3.3.5), 按 ▲ 或 ▼ 查找下一子<br>菜单  |
| <name> XXX KVA<br/>EXIT</name>      | 按 ← 返回主菜单<br>按 ▲ 或 ▼ 查找下一子菜单                     |

注意

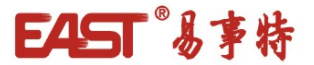

以下子菜单均为三相UPS系统,电压测量值为相--零电压。

3.3.1 输出

| OUTPUT VOLTAGE                            |
|-------------------------------------------|
| XXX YYY ZZZ VOLT                          |
|                                           |
|                                           |
|                                           |
| XX Hertz                                  |
|                                           |
|                                           |
|                                           |
| OUTPUT CURRENT                            |
| XXX YYY ZZZ Ampere                        |
| 🔺 🔻 📢 RESET                               |
| $\bullet \bullet \bullet \bullet \bullet$ |
|                                           |
| LUAD %                                    |
|                                           |
|                                           |
|                                           |
| <name> xxx KVA</name>                     |
| EXIT                                      |
| 🔺 🔻 斗 📫 reset                             |
| $\bullet \bullet \bullet \bullet \bullet$ |
|                                           |
|                                           |
| BYPASS VOLTAGE                            |
| XXX YYY ZZZ Volt                          |
|                                           |
|                                           |
| BYPASS FREQUENCY                          |
| XX Hortz                                  |
|                                           |
|                                           |
|                                           |
|                                           |

按 ▼ 显示如下参数,按 ▲ 返 回上一次显示

- 按 ▼ 显示如下参数, 按 ▲ 返回 上一次显示
- 按 ▼ 显示如下参数, 按 ▲ 返回 上一次显示
- 按 ▼ 显示如下参数, 按 ▲ 返回 上一次显示
- 按 ← 返回测量菜单(见3.3),按 ▲ 或 ▼ 再次显示测量值

3.3.2 旁路

| В  | YPAS | S VO  | LTAG         | E     |
|----|------|-------|--------------|-------|
| XX | X YY | Y ZZZ | Z Vol        | t     |
|    |      | 4     |              | RESET |
| Ō  | •    | •     | Ò            |       |
|    |      |       |              |       |
| BY | PASS | FRE   | QUEN         | CY    |
|    | ХХ   | Hert  | tz           |       |
|    | _    |       |              |       |
|    | -    | -     |              | RESET |
|    |      |       | $\mathbf{-}$ |       |
|    |      |       |              |       |
| <  | NAME | > xx  | x KV         | Α     |
|    |      | EXI T |              |       |
|    |      |       |              | DEGET |
|    | -    | -     |              | RESET |
|    |      |       |              |       |

按 ▼ 显示如下参数, 按 ▲ 返回 上一次显示

按 ▼ 显示如下参数, 按 ▲ 返回 上一次显示

按 返回测量菜单(见3.3),按 ▲ 或 ▼ 再次显示测量值

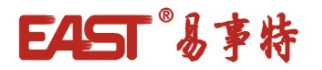

3.3.3 逆变器

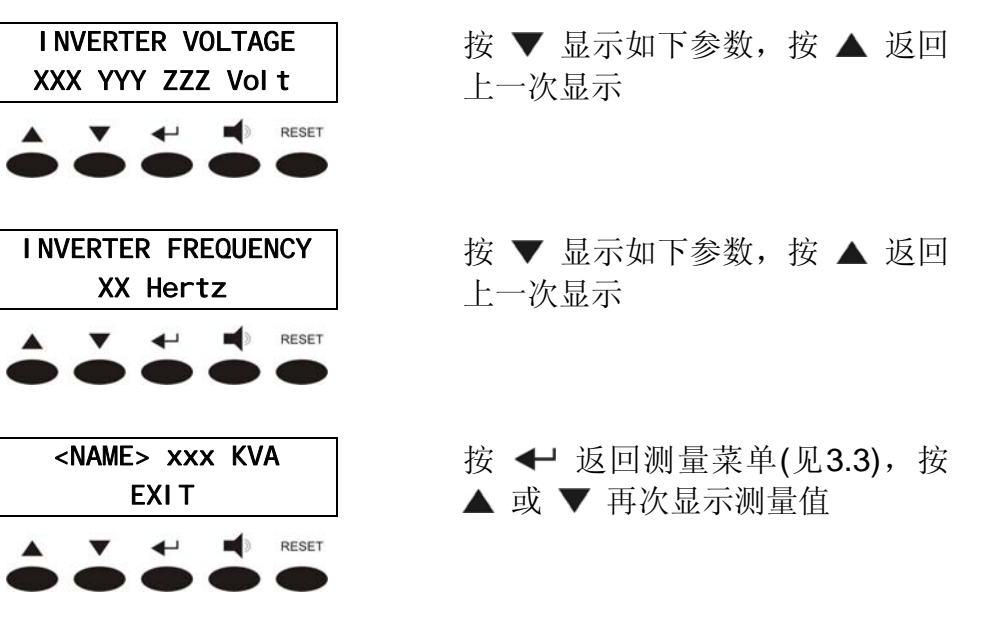

#### 3.3.4 AC/DC 交直转换

该菜单只有在电池未处于放电状态时可操作。若电池处于电池放电模式,则电池菜单将自动显示。

| A                                                                                    | C/DC V<br>XXX  | /OLTAG<br>Vdc | E           |
|--------------------------------------------------------------------------------------|----------------|---------------|-------------|
| ô.                                                                                   |                |               | RESET       |
|                                                                                      |                |               |             |
| <n< td=""><td>IAME&gt; 3</td><td>xxx K</td><td>/A</td></n<>                          | IAME> 3        | xxx K         | /A          |
| <n< td=""><td>iame&gt; :<br/>Exi</td><td>xxx K\<br/>T</td><td>/Α</td></n<>           | iame> :<br>Exi | xxx K\<br>T   | /Α          |
| <n< td=""><td>iame&gt; :<br/>Exi</td><td>xxx K\<br/>T</td><td>/A<br/>Reset</td></n<> | iame> :<br>Exi | xxx K\<br>T   | /A<br>Reset |
| </td <td>iame&gt; :<br/>Exi</td> <td></td> <td>RESET</td>                            | iame> :<br>Exi |               | RESET       |

3.3.5 电池

| BATTERY VOLTAGE<br>XXX Vdc |      |          |      |       |
|----------------------------|------|----------|------|-------|
| •                          | -    | •        | 70   | RESET |
|                            | BATT | ERY      | TYPE |       |
|                            | Х    | XX A     | h    |       |
|                            | •    | <b>↓</b> |      | RESET |
|                            | •    |          |      |       |

按 ▼ 显示如下参数,按 ▲ 返回 上一次显示

按 ← 返回测量菜单(见3.3),按 ▲ 或 ▼ 再次显示测量值

按 ▼ 显示如下参数,按 ▲ 返回 上一次显示

按 ← 返回测量菜单(见3.3),按 ▲ 或 ▼ 再次显示测量值

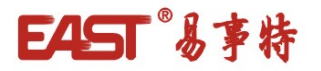

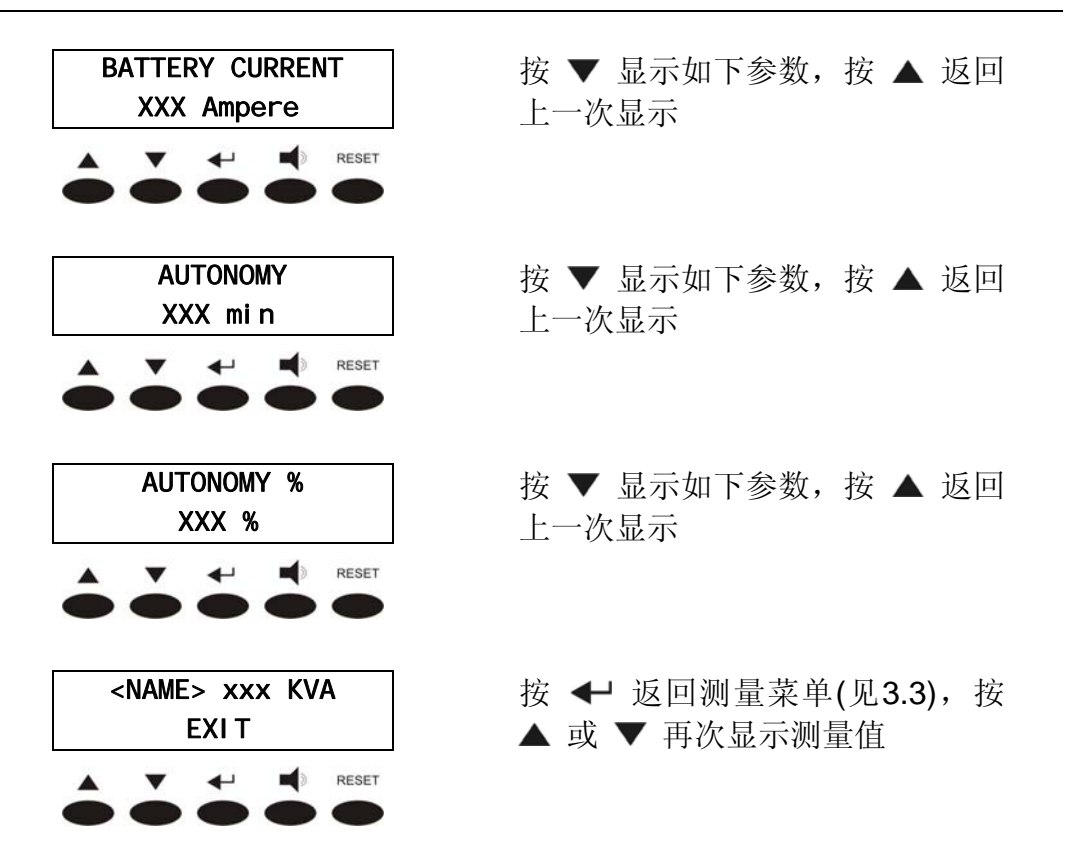

#### 3.4 告警

该菜单在选择后,显示设备状态及当前告警信息。

每次当告警出现时,显示屏转为显示当前告警菜单,声音告警可以通过**♥**消除。如果声音 告警不消除,告警菜单将无法退出。

以下为告警菜单结构。

3.4.1 UPS 状态

| <name> XXX KVA<br/>UPS STATUS</name> | UPS告警及状态信息。按 ◀┛ 进<br>入(见 3.4.1), 按 ▲ 或 ▼ 显示<br>其他子菜单 |
|--------------------------------------|------------------------------------------------------|
| <name> XXX KVA<br/>HI STORY</name>   | 历 史 告 警 。 按 ← 进 入 ( 见<br>3.4.2), 按 ▲ 或 ▼ 显示其他子<br>菜单 |
| <name> XXX KVA<br/>EXIT</name>       | 按 ← 进入主菜单。按 ▲ 或 ▼<br>显示其他子菜单                         |
| UPS STATUS                           | 按 ▼ 显示UPS状态或告警信息。                                    |

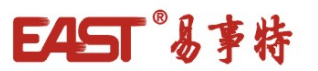

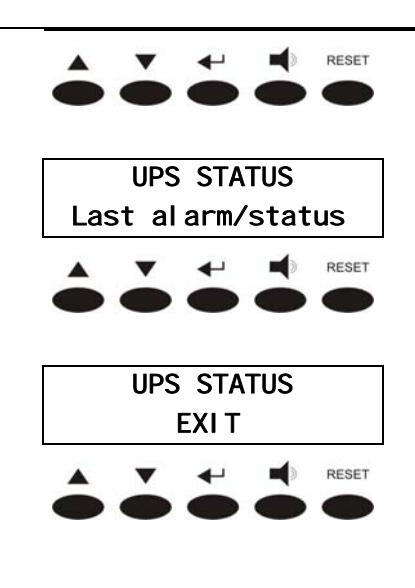

按 ▲ 返回上次显示

按▲返回上条告警/状态信息,按▼进入退出菜单

按 ← 返回告警菜单(见3.4), 按 ▲ 或 ▼ 再次显示告警/状态信息

3.4.2 历史记录

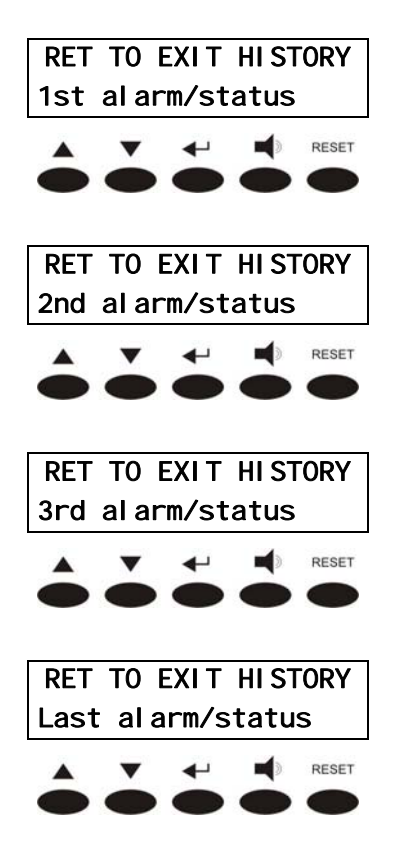

按 ▼ 显示如下告警, 按 ← 退 出历史告警, 返回告警菜单 (见 3.4)

按 ▼ 显示如下告警, 按 ← 退 出历史告警, 返回告警菜单 (见 3.4)

按 ▼ 显示如下告警,按 ← 退 出历史告警,返回告警菜单 (见 3.4)

按 ▼ 再次显示第一条告警;按 ◆退出历史告警,返回告警菜单 (见 3.4)

第一条告警显示时间上最近的,每一条新告警使所有告警序号重新排列,并清除掉最早的 告警记录。

对应每条事件,显示告警代码、日期和时间;代码后面的\*号表示告警消除的日期和时间。例如:

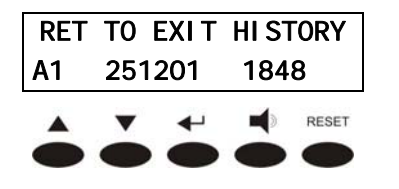

告警代码A1 (整流输入故障),发生时间为 25/12/01(日/月/年), 18:48

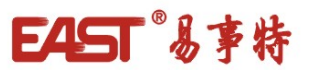

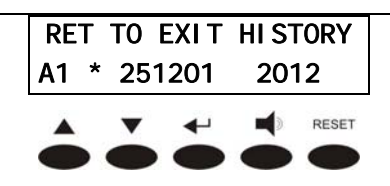

A1告警复位时间 (整流输入故障), 25/12/01, 20:12.

### 3.4.3 告警及状态信息列表

| List o | of alarms | List of    | status |
|--------|-----------|------------|--------|
| A1     | 整流输入故障    | S1         | 整流正常   |
| A2     | 充电故障      |            |        |
| A3     | 整流保险断     |            |        |
| A4     | 温度告警      |            |        |
| A5     | 整流故障      |            |        |
| A6     | 输入相序错     |            |        |
| A7     | 电池开关开     | S2         | 电池正常   |
| A8     | 电池放电      |            |        |
| A9     | 电池放电结束    |            |        |
| A10    | 电池测试失败    |            |        |
| A11    | 电池测试进行中   |            |        |
| A12    | 同步故障      | <b>S</b> 5 | 逆变器同步  |
| A13    | 逆变器电压超限   | <b>S</b> 3 | 逆变器正常  |
| A14    | 过载        | S4         | 逆变器带载  |
| A15    | 旁路故障      | <b>S</b> 6 | 旁路正常   |
| A16    | 旁路带载      |            |        |
| A17    | 转换受阻      |            |        |
| A18    | 维修旁路合     |            |        |
| A19    | 输出开关开     |            |        |
| A20    | 风扇故障 (可选) |            |        |
| A21    | 过温保护      |            |        |
| A22    | 测试旁路      |            |        |
| A23    | 紧急关断      |            |        |
| A24    | 逆变器过流     |            |        |
| A25    | 短路保护      |            |        |

进入状态菜单后,表中所列状态信息以升序方式排列。

当有告警时,将显示告警信息,并需按静音键消音。在显示当前告警同时,将自动连同日期和时间保存到历史记录中。

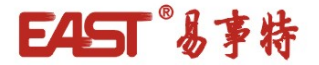

#### 3.5 SPECIAL 菜单

重要提示

进入设置菜单需要密码,需由专业人员进行操作。每一次操作都需要进行确认。

|        | PA                           | SSWO                                | RD           |       |
|--------|------------------------------|-------------------------------------|--------------|-------|
|        |                              | 000                                 |              |       |
| Ô      | Č                            | +                                   | 10           | RESET |
|        | SPEC<br>F                    | I AL<br>RESET                       | MENU         |       |
| Ô      | Č                            | +                                   |              | RESET |
|        | SPEC<br>SE                   | I AL<br>TTI NO                      | MENU<br>GS   |       |
| Ô      | Č                            | +                                   |              | RESET |
|        | SPEC<br>UP                   | I AL<br>S TES                       | MENU<br>ST   |       |
|        |                              |                                     |              |       |
| Ô      | •                            | ₽                                   |              | RESET |
| •      | SPEC<br>BATT                 | CI AL<br>ERY                        | MENU<br>TEST | RESET |
| •      | SPEC<br>BATT                 | CIAL<br>ERY                         |              | RESET |
| •<br>• | SPEC<br>BATT<br>SPEC         | CIAL<br>ERY<br>CIAL                 |              | RESET |
| F      |                              | CIAL<br>ERY<br>CIAL<br>CIAL         |              | RESET |
|        | SPEC<br>SPEC<br>SPEC<br>SPEC | CIAL<br>ERY<br>CIAL<br>I AL<br>EXIT |              | RESET |

输入密码: 密码错将显示菜单

- 复位。按 **←** (见3.5.1)进入, 按 ▲ 或 ▼ 显示其他子菜单
- 时间设置。按 ← (见3.5.2)进入, 按 ▲ 或 ▼ 显示其他子菜单
- UPS测试。按 ← (见3.5.3)进入,按 ▲ 或 ▼ 显示其他子菜单
- 电池测试。按 ← (见3.5.4)进入, 按 ▲ 或 ▼ 显示其他子菜单

清除历史告警。按 **←** (见3.5.5)进入, 按 **▲** 或 **▼** 显示其他子菜 单

按 ← 显示主菜单,按 ▲ 或 ▼ 显示其他子菜单

3.5.1 复位

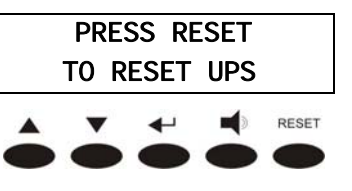

该菜单可对UPS状态进行复位,按 RESET键执行。按其他键退出菜 单

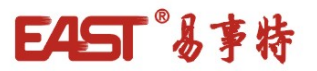

#### 3.5.2 时间设置

该菜单允许对系统时间进行设置。

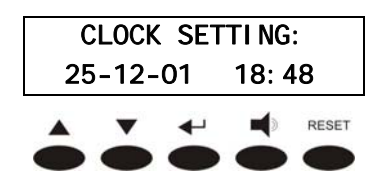

3.5.3 Ups 测试

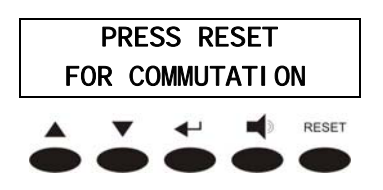

可通过▲ 或▼对数字进行修改, 按 ← 确 认 。 按 RESET 返 回 SPECIAL菜单 (见 3.5)

按RESET 转换到旁路。按◀┙ 返回SPECIAL菜单。 (见 3.5)

#### 3.5.4 电池测试

若微处理器板上相应的DIP开关处于关的位置,电池测试将不能进行。

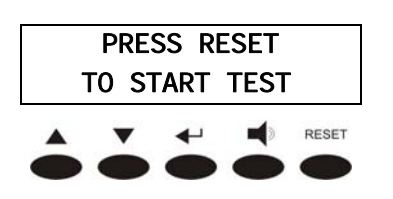

按RESET开始电池测试。按**←**返回SPECIAL菜单。 (见 3.5)

警告 - 可能丢失负载!

若电池未完全充电,该测试可能影响负载供电的连续性。

3.5.5 清除历史告警

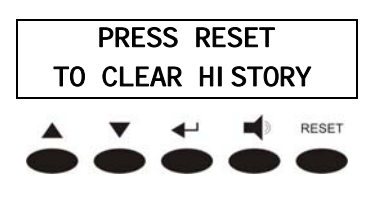

按 RESET 清除历史告警。按 ← 返回SPECIAL菜单。 (见 3.5)

警告

该操作将清除存储器中的历史告警记录。

3.6 菜单结构图

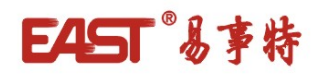

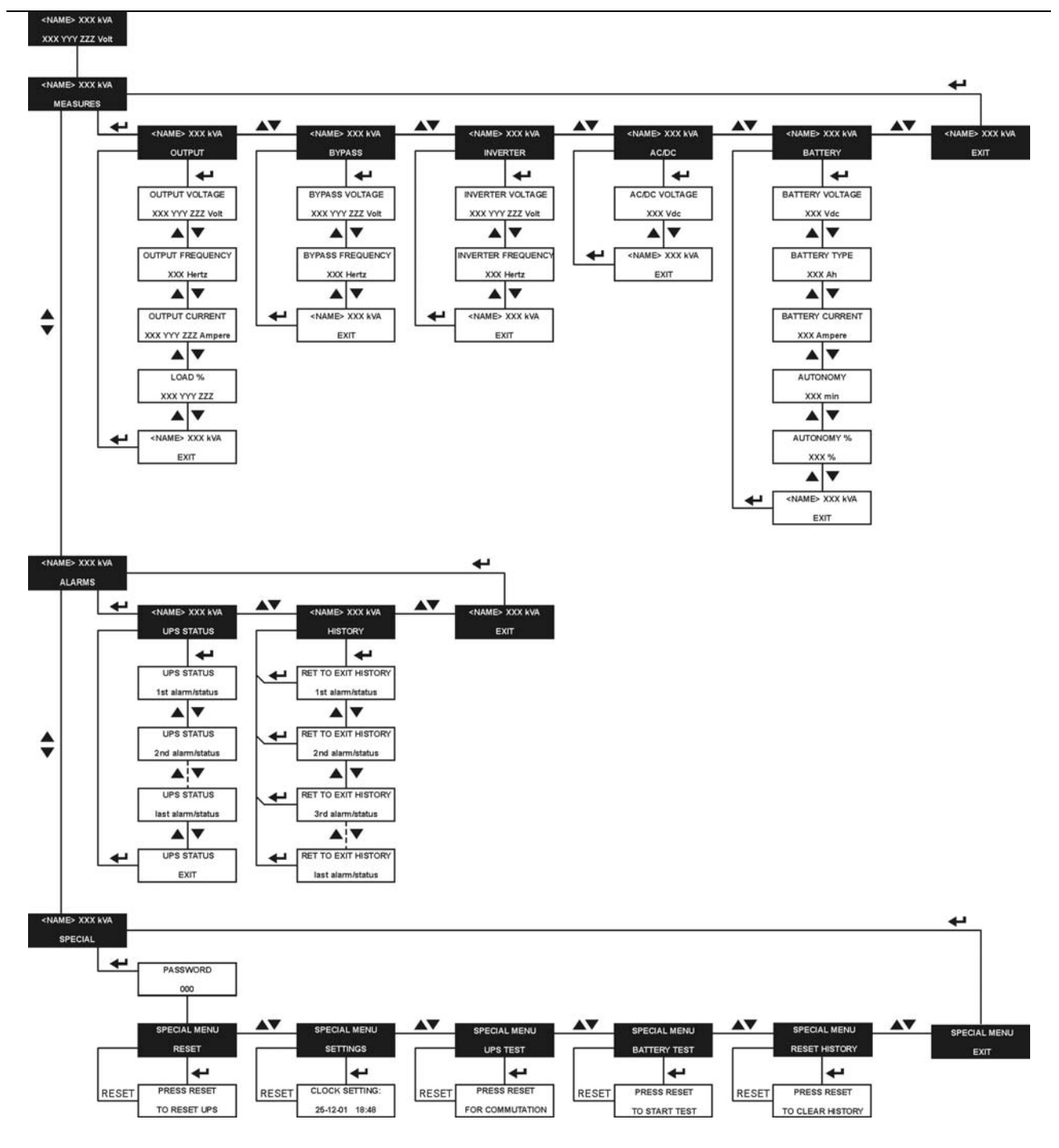

图 2 - 菜单结构